## 数字证书驱动和控件安装

## 一、驱动和控件安装

1、如用户为新办理的数字证书 如图:

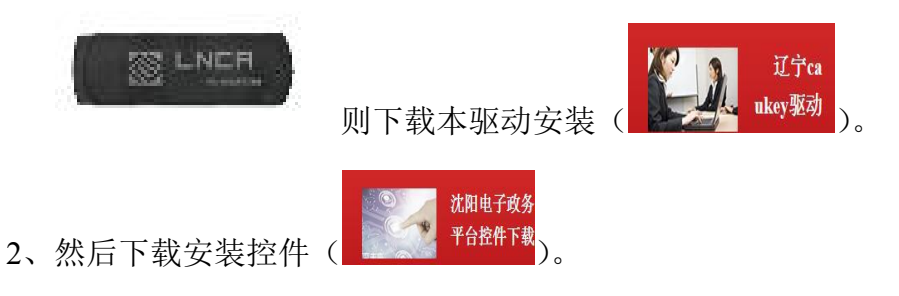

如果是其它类型数字证书,则到辽宁 CA 官网首页驱动下载处按图下载驱动程序,然后安装驱动和控件。

| び<br>デ<br>Liaoni              | NCH<br>省数字证书认 | 证中心<br>rity Center |             |                   | ○ 書  | 版QQ: 2398977394<br>服电话: 024-23871858 |
|-------------------------------|---------------|--------------------|-------------|-------------------|------|--------------------------------------|
| 网站首页                          | 产品方案          | 业务介绍               | 行业动态        | 法律法规              | 驱动下载 | 关于我们                                 |
| 服务中<br><sup>Service cen</sup> | 心<br>ter      |                    | <b>诚信</b> D | 立得尊重<br>SERVE RES |      |                                      |

3、如控件安装遇到困难则参照"常见控件加载问题解决办法"。也可拨打客服 电话: 23871858, 23871868

## 二、 常见控件加载问题解决办法

1、XP系统机器:把IE打开-然后点工具

| Attp://hao.jbu.cn/valuu4 - Windows Internet Explorer |                                      |
|------------------------------------------------------|--------------------------------------|
| 360导航 〒 + ● http://hao.380. cn/?a1004                | 😌 💌 🗟 🐓 🗙 📴 Live Search 🖉 🖓          |
| 文件(2) 编辑(2) 查看(2) 收藏夹(4) 工具(2) 帮助(8)                 |                                      |
| 🖕 收藏夹 🛛 🎭 🔊 建议网站 🔹 🔊 网页快讯库 🗸                         | $\sim$                               |
| E http://hao.380. cn/?a1004                          | 🏠 • 🗟 · 🗔 🖶 • 页面 🕑 • 安全 • 工具 🕪 • 🕡 • |
|                                                      |                                      |
|                                                      |                                      |
| 然后点 Inter net 选项                                     |                                      |

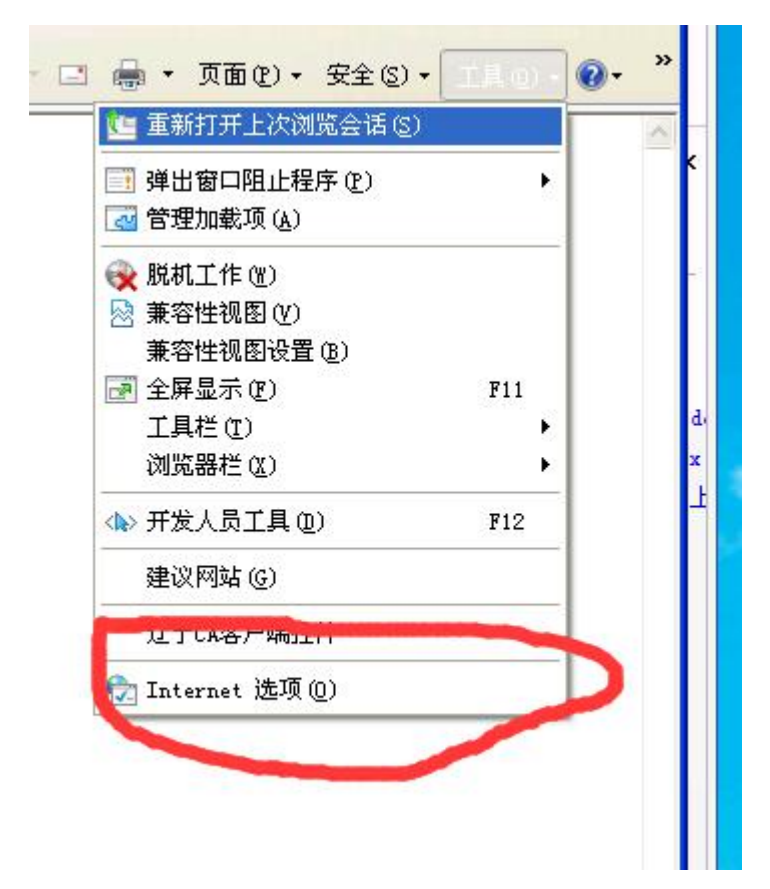

然后点安全-选中地球图表-自定义级别

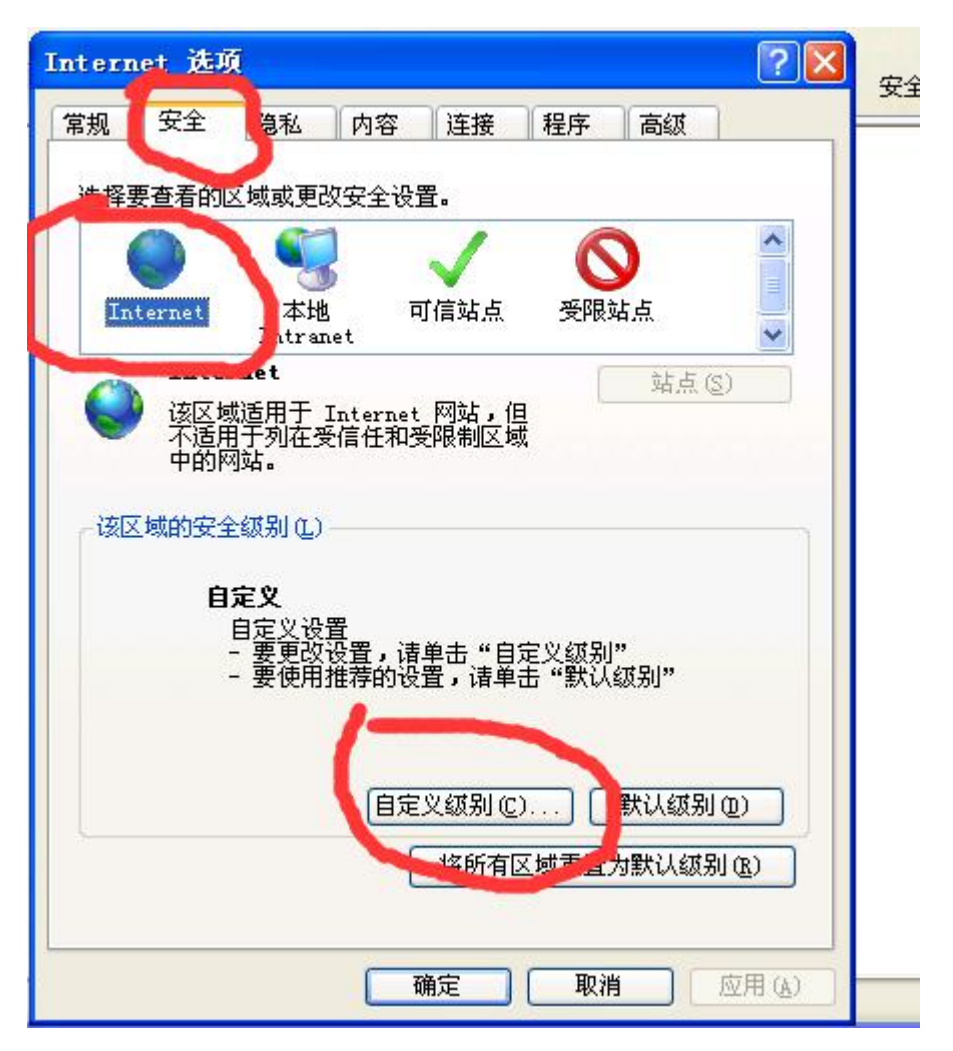

下拉右侧滚动条按照图片显示调试

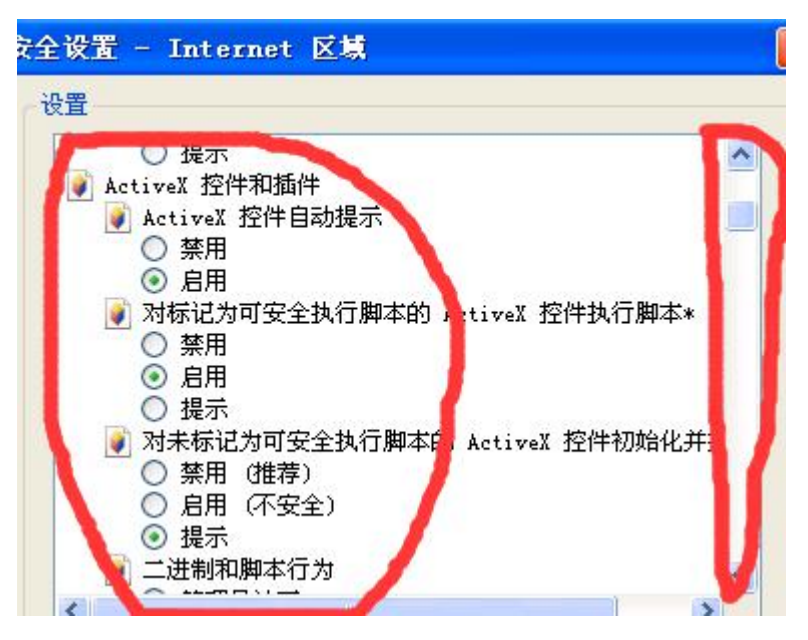

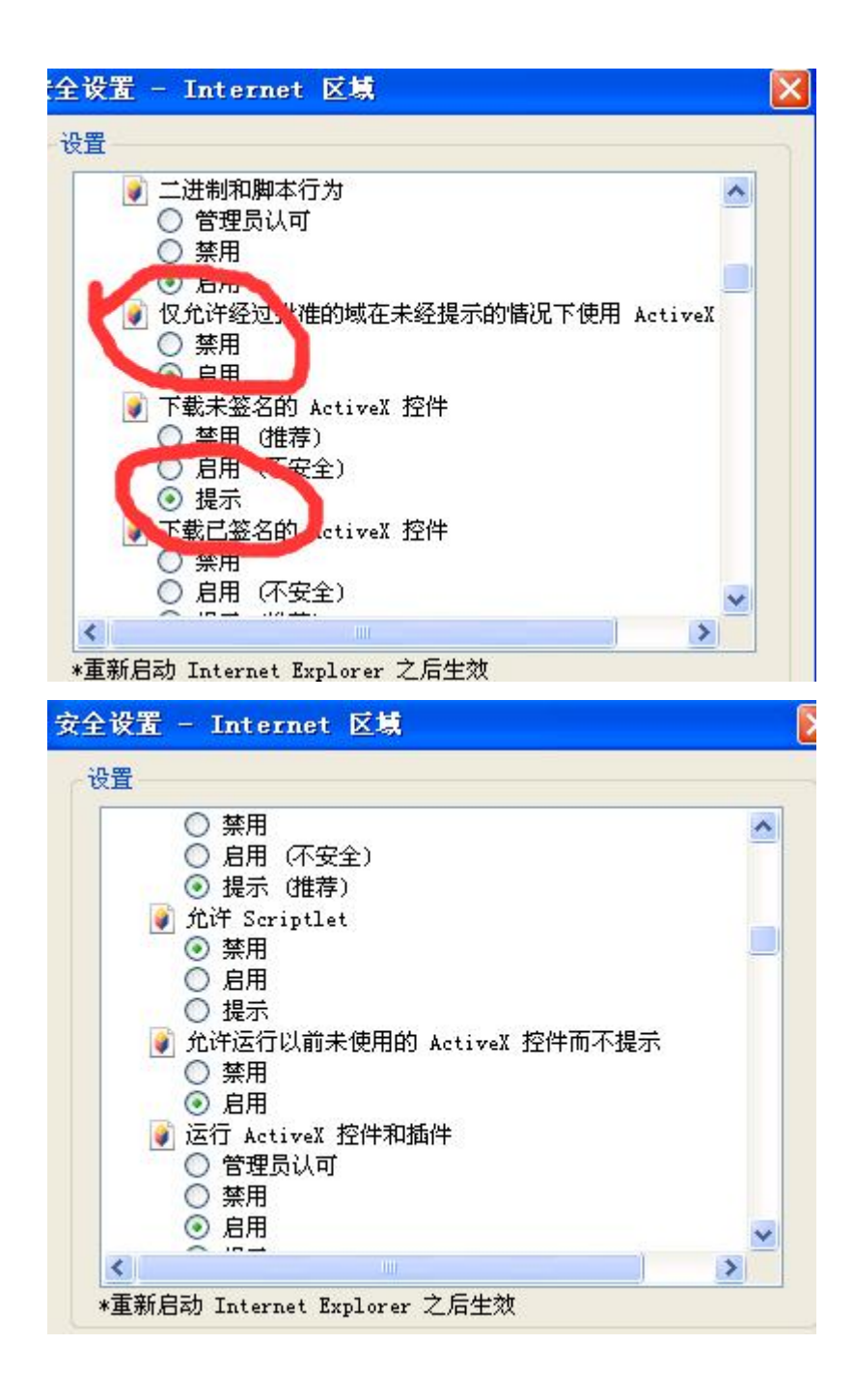

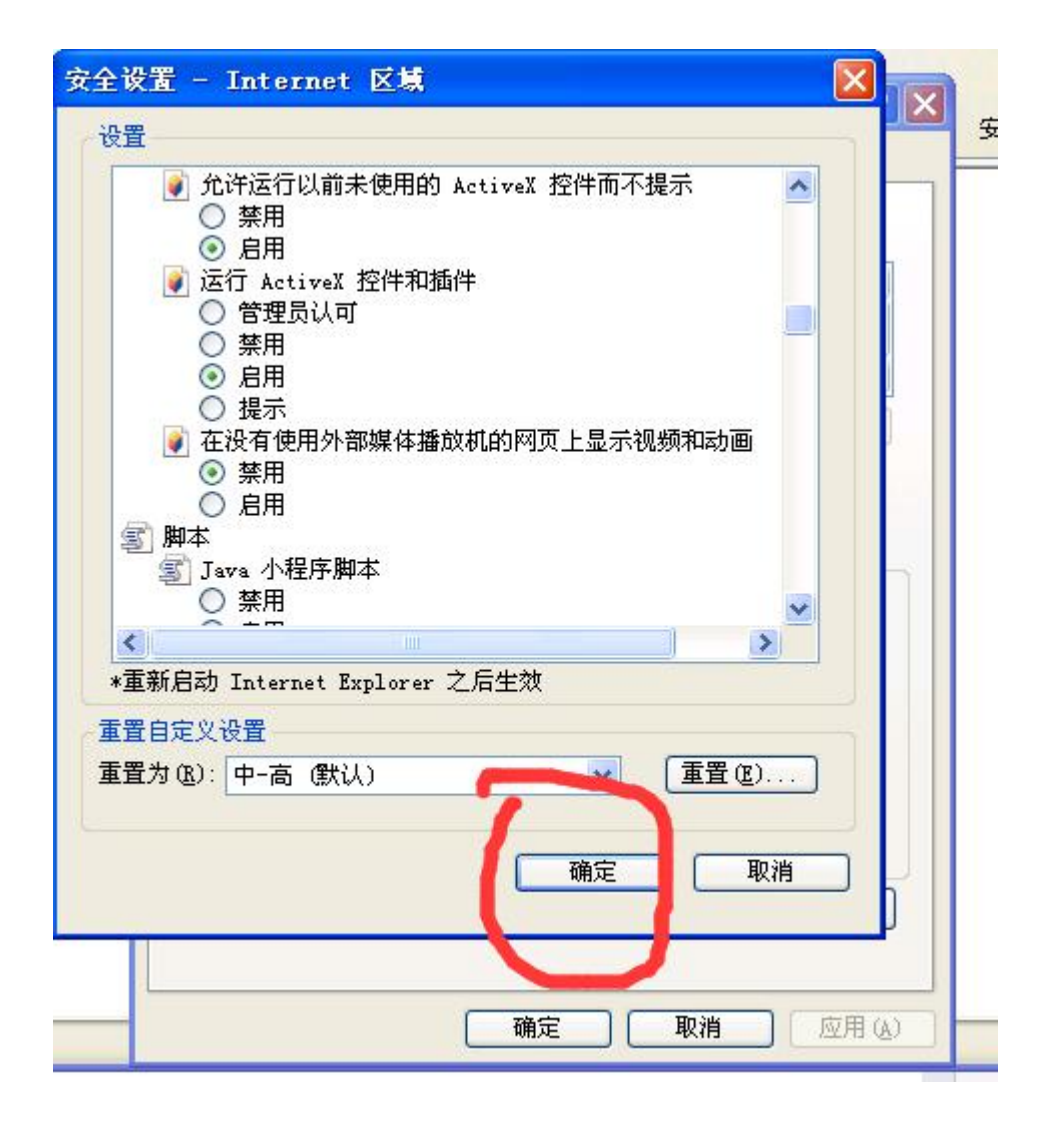

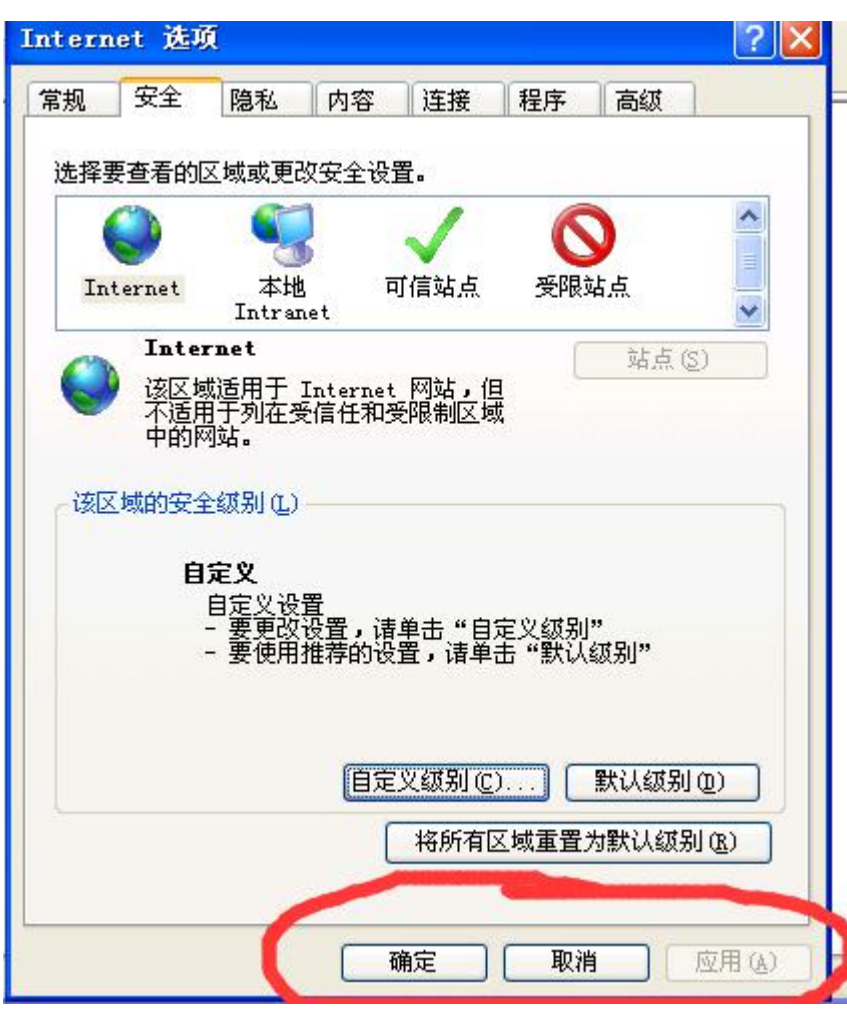

所有步骤操作完成以后,把 IE 关闭重新打开就可以使用。

2、WIN7-WIN8 系统电脑 IE9-IE11 的用户,以上步骤到安全的时候

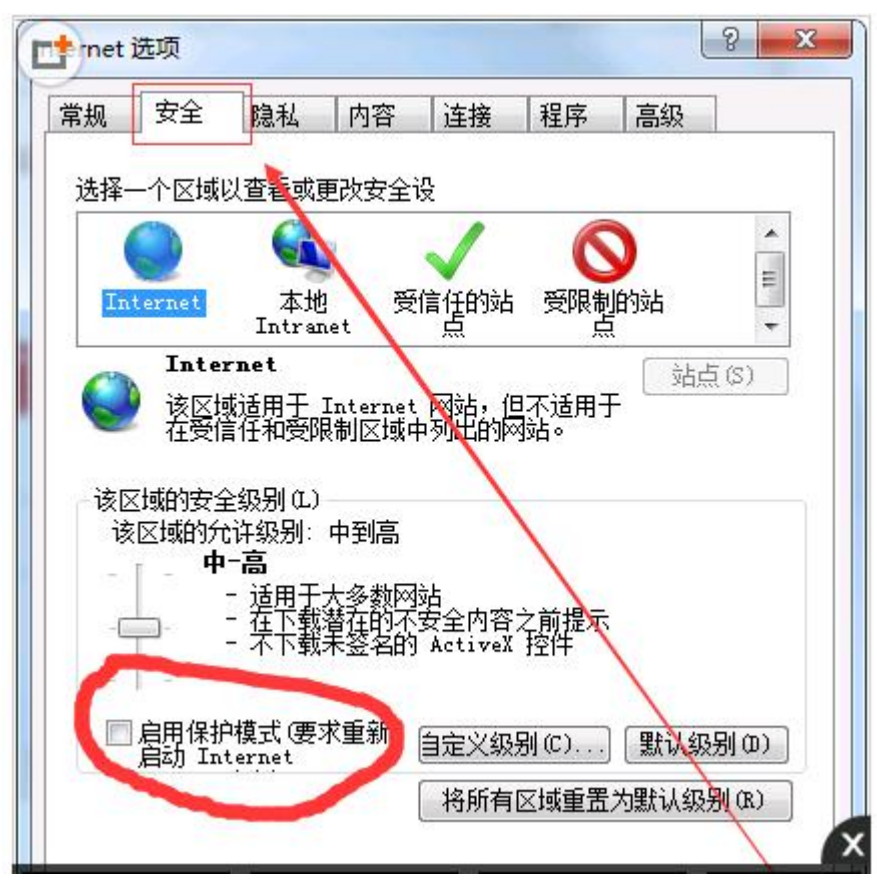

把红圈里面的挑去掉 然后按照上面图片的步骤一步一步调试就可以了

3、WIN10系统用户有些 IE 是

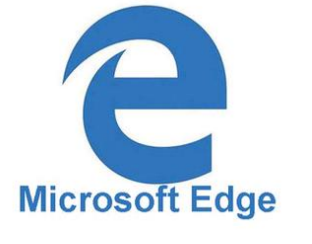

先将 IE 打开 然后点右上角的三个点

| 360导航_新一代安全上网导 □ 新建 新建 (○) |                                 |
|----------------------------|---------------------------------|
| ■ 购物大全 ☆ 360导航 ☆ 2345导航    |                                 |
| 接                          | 将媒体转移到设备上播放                     |
| ▶ 搜索或输入                    | 打印<br>将此页固定到"开始"屏幕              |
|                            | F12 THAL BIT R                  |
|                            | 使用 Internet Explorer 打开<br>发送反馈 |
|                            | 设置                              |

然后使用 Ieternet Explorer 打开之后进行以上步骤就可以了。

有些用户控件安装完加载项必须手动加载一下 如下图

XP 系统用户控件是在浏览器网址的下面,WIN7-WIN10 的用户,IE 在 IE9 以上的控件加载项都在浏览器网页的下面,一定要选择允许在所有网页中加载。